# CHAPTER 15

**15.1** (a) Define  $x_a$  = amount of product A produced, and  $x_b$  = amount of product B produced. The objective function is to maximize profit,

 $P = 45x_a + 20x_b$ 

Subject to the following constraints

| $20x_a + 5x_b \le 9500$    | {raw materials}   |
|----------------------------|-------------------|
| $0.04x_a + 0.12x_b \le 40$ | {production time} |
| $x_a + x_b \le 550$        | {storage}         |
| $x_a, x_b \ge 0$           | {positivity}      |

(b) To solve graphically, the constraints can be reformulated as the following straight lines

| $x_b = 1900 - 4x_a$            | {raw materials}   |
|--------------------------------|-------------------|
| $x_b = 333.3333 - 0.333333x_a$ | {production time} |
| $x_b = 550 - x_a$              | {storage}         |

The objective function can be reformulated as

 $x_{b} = (1/20)P - 2.25x_{a}$ 

The constraint lines can be plotted on the  $x_a$ - $x_b$  plane to define the feasible space. Then the objective function line can be superimposed for various values of P until it reaches the boundary. The result is  $P \cong 22,250$  with  $x_a \cong 450$  and  $x_b \cong 100$ . Notice also that material and storage are the binding constraints and that there is some slack in the time constraint.

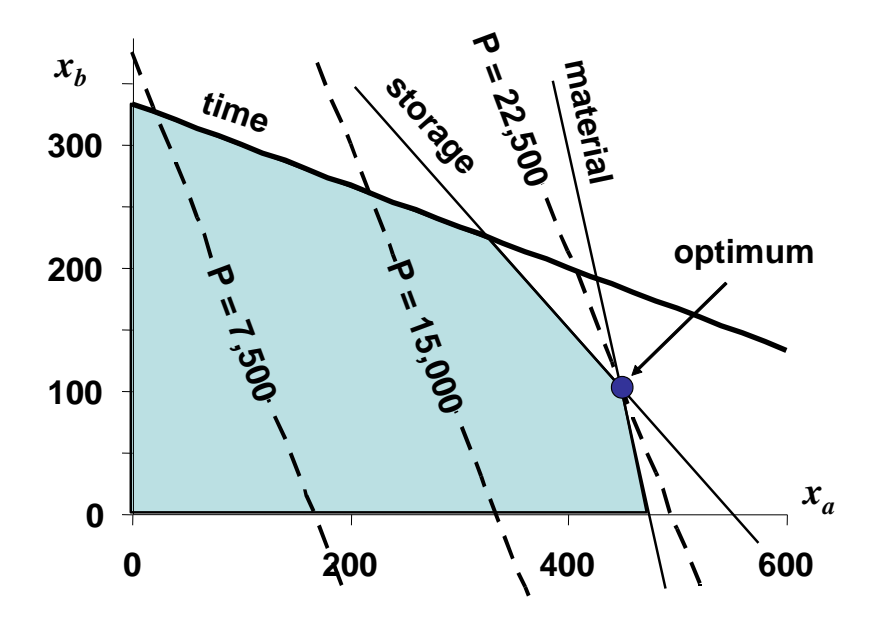

**PROPRIETARY MATERIAL**. © The McGraw-Hill Companies, Inc. All rights reserved. <u>No part of this Manual</u> may be displayed, reproduced or distributed in any form or by any means, without the prior written permission of the publisher, or used beyond the limited distribution to teachers and educators permitted by McGraw-Hill for their individual course preparation. If you are a student using this Manual, you are using it without permission.

| Basis                 | Р | Xa         | Xb    | S <sub>1</sub> | S <sub>2</sub> | S <sub>3</sub> | Solution | Intercept |
|-----------------------|---|------------|-------|----------------|----------------|----------------|----------|-----------|
| Р                     | 1 | -45        | -20   | 0              | 0              | 0              | 0        |           |
| S1                    | 0 | 20         | 5     | 1              | 0              | 0              | 9500     | 475       |
| S <sub>2</sub>        | 0 | 0.04       | 0.12  | 0              | 1              | 0              | 40       | 1000      |
| S <sub>3</sub>        | 0 | 1          | 1     | 0              | 0              | 1              | 550      | 550       |
| Basis                 | Р | X.         | X.    | S              | Sa             | S              | Solution | Intercent |
| P                     |   | , na<br>() | -8.75 | 2.25           | 0              | 0              | 21375    | interoopt |
| Xa                    | 0 | 1          | 0.25  | 0.05           | Ő              | 0              | 475      | 1900      |
| S <sub>2</sub>        | 0 | 0          | 0.11  | -0.002         | 1              | 0              | 21       | 190.9091  |
| S <sub>3</sub>        | 0 | 0          | 0.75  | -0.05          | 0              | 1              | 75       | 100       |
|                       |   |            |       |                |                |                |          |           |
| Basis                 | Р | Xa         | Xb    | S₁             | S <sub>2</sub> | S₃             | Solution | Intercept |
| Р                     | 1 | 0          | 0     | 1.666667       | 0              | 11.66667       | 22250    |           |
| Xa                    | 0 | 1          | 0     | 0.066667       | 0              | -0.33333       | 450      |           |
| <b>S</b> <sub>2</sub> | 0 | 0          | 0     | 0.005333       | 1              | -0.14667       | 10       |           |
| Xb                    | 0 | 0          | 1     | -0.06667       | 0              | 1.333333       | 100      |           |

(c) The simplex tableau for the problem can be set up and solved as

(d) An Excel spreadsheet can be set up to solve the problem as

|   | A            | B    | C    | D     | E          |
|---|--------------|------|------|-------|------------|
| 1 | 85 E         | xА   | хВ   | total | constraint |
| 2 | amount       | 0    | 0    |       |            |
| 3 | time         | 0.04 | 0.12 | 0     | 40         |
| 4 | storage      | 1    | 1    | 0     | 550        |
| 5 | raw material | 20   | 5    | 0     | 9500       |
| 6 | profit       | 45   | 20   | 0     |            |

#### The formulas in column D are

|   | A            | В    | C    | D                | E          |
|---|--------------|------|------|------------------|------------|
| 1 | - 55<br>     | xА   | хB   | total            | constraint |
| 2 | amount       | 0    | 0    |                  |            |
| 3 | time         | 0.04 | 0.12 | =B3*B\$2+C3*C\$2 | 40         |
| 4 | storage      | 1    | 1    | =B4*B\$2+C4*C\$2 | 550        |
| 5 | raw material | 20   | 5    | =B5*B\$2+C5*C\$2 | 9500       |
| 6 | profit       | 45   | 20   | =B6*B\$2+C6*C\$2 |            |

The Solver can be called and set up as

| Solver Parameters                                                             |                        |
|-------------------------------------------------------------------------------|------------------------|
| Set Target Cell:<br>Equal To:  Max Min Value of:  U                           | <u>S</u> olve<br>Close |
| \$B\$2:\$C\$2     Guess       Subject to the Constraints:     4D\$3 <= \$F\$3 | Options                |
| \$D\$3 <- \$L\$3                                                              | <u>R</u> eset All      |

Before depressing the Solve button, depress the Options button and check the boxes to "Assume Linear Model" and "Assume Non-Negative."

| max <u>n</u> me:      | 100 seconds    | ОК                           |
|-----------------------|----------------|------------------------------|
| terations:            | 100            | Cancel                       |
| Precision:            | 0.000001       | Load Model                   |
| Tol <u>e</u> rance:   | 5 %            | Save Model                   |
| Con <u>v</u> ergence: | 0.0001         | Help                         |
| Assume Line           | ar Model       | e Automatic Scaling          |
| 🗹 Assume Non          | -Negative 📃 Sh | ow Iteration <u>R</u> esults |
| Estimates             | Derivatives    | Search                       |
|                       | Eorward        | Newton                       |
| Tangent               | O Loi wai u    |                              |

## The resulting solution is

| 1 | A            | В    | C    | D     | E          |
|---|--------------|------|------|-------|------------|
| 1 |              | xА   | xВ   | total | constraint |
| 2 | amount       | 450  | 100  |       |            |
| 3 | time         | 0.04 | 0.12 | 30    | 40         |
| 4 | storage      | 1    | 1    | 550   | 550        |
| 5 | raw material | 20   | 5    | 9500  | 9500       |
| 6 | profit       | 45   | 20   | 22250 |            |

In addition, a sensitivity report can be generated as

| 2  | A B         | C                    | D          | E            | F           | G           | Н         |  |
|----|-------------|----------------------|------------|--------------|-------------|-------------|-----------|--|
| 1  | Micros      | oft Excel 11.0 Sen   | sitivity F | Report       |             |             |           |  |
| 2  | Works       | neet: [prob1501.xls  | ]Graphi    | ical         |             |             |           |  |
| 3  | Report      | Created: 6/30/2005   | 5 3:19:02  | 2 PM         |             |             |           |  |
| 4  | LOCEDED END |                      |            |              |             |             |           |  |
| 5  |             |                      |            |              |             |             |           |  |
| 6  | Adjusta     | ble Cells            |            | 10.00        |             |             |           |  |
| 7  | 8 82 C      |                      | Final      | Reduced      | Objective   | Allowable   | Allowable |  |
| 8  | Cel         | Name                 | Value      | Cost         | Coefficient | Increase    | Decrease  |  |
| 9  | \$B\$2      | \$B\$2 amount xA     |            | 0            | 45          | 35          | 25        |  |
| 10 | \$C\$2      | ? amount xB          | 100        | 0            | 20          | 25          | 8.75      |  |
| 11 |             |                      |            |              |             |             |           |  |
| 12 | Constra     | iints                |            |              |             |             |           |  |
| 13 |             |                      | Final      | Shadow       | Constraint  | Allowable   | Allowable |  |
| 14 | Cel         | Name                 | Value      | Price        | R.H. Side   | Increase    | Decrease  |  |
| 15 | \$D\$3      | } time total         | 30         | 0            | 40          | 1E+30       | 10        |  |
| 16 | \$D\$4      | storage total        | 550        | 11.666666667 | 550         | 68.18181818 | 75        |  |
| 17 | \$D\$5      | i raw material total | 9500       | 1.666666667  | 9500        | 1500        | 1875      |  |

(e) The high shadow price for storage from the sensitivity analysis from (d) suggests that increasing storage will result in the best increase in profit.

15.2 (a) The LP formulation is given by

Maximize  $Z = 150x_1 + 175x_2 + 250x_3$  {Maximize profit}

subject to

| $7x_1 + 11x_2 + 15x_3 \le 154$ | {Material constraint}          |
|--------------------------------|--------------------------------|
| $10x_1 + 8x_2 + 12x_3 \le 80$  | {Time constraint}              |
| $x_1 \leq 9$                   | {"Regular" storage constraint} |
| $x_2 \leq 6$                   | {"Premium" storage constraint} |
| $x_3 \leq 5$                   | {"Supreme" storage constraint} |
| $x_1, x_2, x_3 \ge 0$          | {Positivity constraints}       |
|                                |                                |

(b) The simplex tableau for the problem can be set up and solved as

| Basis                        | Ζ                       | <b>X</b> 1                         | <b>X</b> 2                                    | <b>X</b> 3                                | S₁                                   | S <sub>2</sub>                       | S₃                                        | S <sub>4</sub>                            | S <sub>5</sub>                       | Solution                                 | Intercept                        |
|------------------------------|-------------------------|------------------------------------|-----------------------------------------------|-------------------------------------------|--------------------------------------|--------------------------------------|-------------------------------------------|-------------------------------------------|--------------------------------------|------------------------------------------|----------------------------------|
| Z                            | 1                       | -150                               | -175                                          | -250                                      | 0                                    | 0                                    | 0                                         | 0                                         | 0                                    | 0                                        |                                  |
| S1                           | 0                       | 7                                  | 11                                            | 15                                        | 1                                    | 0                                    | 0                                         | 0                                         | 0                                    | 154                                      | 10.2667                          |
| S2                           | 0                       | 10                                 | 8                                             | 12                                        | 0                                    | 1                                    | 0                                         | 0                                         | 0                                    | 80                                       | 6.66667                          |
| S3                           | 0                       | 1                                  | 0                                             | 0                                         | 0                                    | 0                                    | 1                                         | 0                                         | 0                                    | 9                                        | $\infty$                         |
| S4                           | 0                       | 0                                  | 1                                             | 0                                         | 0                                    | 0                                    | 0                                         | 1                                         | 0                                    | 6                                        | $\infty$                         |
| S5                           | 0                       | 0                                  | 0                                             | 1                                         | 0                                    | 0                                    | 0                                         | 0                                         | 1                                    | 5                                        | 5                                |
|                              |                         |                                    |                                               |                                           |                                      |                                      |                                           |                                           |                                      |                                          |                                  |
|                              |                         |                                    |                                               |                                           |                                      |                                      |                                           |                                           |                                      |                                          |                                  |
| Basis                        | Ζ                       | <b>x</b> 1                         | <b>X</b> 2                                    | <b>X</b> 3                                | S <sub>1</sub>                       | S <sub>2</sub>                       | S <sub>3</sub>                            | S <sub>4</sub>                            | S₅                                   | Solution                                 | Intercept                        |
| Basis<br>Z                   | <b>Z</b>                | <b>x</b> 1<br>-150                 | <b>x</b> <sub>2</sub><br>-175                 | <b>x</b> <sub>3</sub><br>0                | <b>S</b> <sub>1</sub>                | <b>S</b> <sub>2</sub>                | <b>S₃</b>                                 | <b>S</b> <sub>4</sub><br>0                | <b>S</b> ₅<br>250                    | Solution<br>1250                         | Intercept                        |
| Basis<br>Z<br>S1             | <b>Z</b><br>1<br>0      | <b>x</b> 1<br>-150<br>7            | <b>x</b> <sub>2</sub><br>-175<br>11           | <b>x</b> <sub>3</sub><br>0<br>0           | <b>S</b> 1<br>0<br>1                 | <b>S</b> <sub>2</sub><br>0<br>0      | <b>S</b> <sub>3</sub><br>0<br>0           | <b>S</b> <sub>4</sub><br>0<br>0           | <b>S₅</b><br>250<br>-15              | <b>Solution</b><br>1250<br>79            | <b>Intercept</b><br>7.18182      |
| Basis<br>Z<br>S1<br>S2       | <b>Z</b><br>1<br>0<br>0 | <b>x</b> 1<br>-150<br>7<br>10      | <b>x</b> ₂<br>-175<br>11<br>8                 | <b>x</b> <sub>3</sub><br>0<br>0<br>0      | <b>S</b> <sub>1</sub><br>0<br>1<br>0 | <b>S</b> <sub>2</sub><br>0<br>0<br>1 | <b>S</b> <sub>3</sub><br>0<br>0<br>0      | <b>S</b> <sub>4</sub><br>0<br>0<br>0      | <b>S</b> ₅<br>250<br>-15<br>-12      | <b>Solution</b><br>1250<br>79<br>20      | Intercept<br>7.18182<br>2.5      |
| Basis<br>Z<br>S1<br>S2<br>S3 | <b>Z</b> 1 0 0 0        | <b>x</b> 1<br>-150<br>7<br>10<br>1 | <b>x</b> <sub>2</sub><br>-175<br>11<br>8<br>0 | <b>x</b> <sub>3</sub><br>0<br>0<br>0<br>0 | <b>S</b> 1<br>0<br>1<br>0<br>0       | <b>S₂</b><br>0<br>0<br>1<br>0        | <b>S</b> <sub>3</sub><br>0<br>0<br>0<br>1 | <b>S</b> <sub>4</sub><br>0<br>0<br>0<br>0 | <b>S</b> ₅<br>250<br>-15<br>-12<br>0 | <b>Solution</b><br>1250<br>79<br>20<br>9 | Intercept<br>7.18182<br>2.5<br>∞ |

| x3    | 0 | 0          | 0          | 1          | 0              | 0              | 0  | 0              | 1              | 5        | $\infty$  |
|-------|---|------------|------------|------------|----------------|----------------|----|----------------|----------------|----------|-----------|
|       |   |            |            |            |                |                |    |                |                |          |           |
| Basis | Ζ | <b>X</b> 1 | <b>X</b> 2 | <b>X</b> 3 | S <sub>1</sub> | S <sub>2</sub> | S₃ | S <sub>4</sub> | S₅             | Solution | Intercept |
| Z     | 1 | 68.75      | 0          | 0          | 0              | 21.88          | 0  | 0              | -12.5          | 1687.5   |           |
| S1    | 0 | -6.75      | 0          | 0          | 1              | -1.375         | 0  | 0              | 1.5            | 51.5     | 34.3333   |
| x2    | 0 | 1.25       | 1          | 0          | 0              | 0.125          | 0  | 0              | -1.5           | 2.5      | -1.66667  |
| S3    | 0 | 1          | 0          | 0          | 0              | 0              | 1  | 0              | 0              | 9        | $\infty$  |
| S4    | 0 | -1.25      | 0          | 0          | 0              | -0.125         | 0  | 1              | 1.5            | 3.5      | 2.33333   |
| x3    | 0 | 0          | 0          | 1          | 0              | 0              | 0  | 0              | 1              | 5        | 5         |
|       |   |            |            |            |                |                |    |                |                |          |           |
| Basis | Ζ | <b>X</b> 1 | <b>X</b> 2 | <b>X</b> 3 | S <sub>1</sub> | S <sub>2</sub> | S₃ | S <sub>4</sub> | S <sub>5</sub> | Solution |           |
| Z     | 1 | 58.3333    | 0          | 0          | 0              | 20.83          | 0  | 8.33           | 0              | 1716.7   |           |
| S1    | 0 | -5.5       | 0          | 0          | 1              | -1.25          | 0  | -1             | 0              | 48       |           |
| x2    | 0 | 0          | 1          | 0          | 0              | 0              | 0  | 1              | 0              | 6        |           |
| S3    | 0 | 1          | 0          | 0          | 0              | 0              | 1  | 0              | 0              | 9        |           |

0

0

-0.083

0.083

0 0.67

0 -0.67

1

0

2.3333

2.6667

0

1

0

0

(c) An Excel spreadsheet can be set up to solve the problem as

-0.8333

0.83333

| a. | A         | В       | C       | D       | E     | F          |
|----|-----------|---------|---------|---------|-------|------------|
| 1  | <u></u>   | regular | premium | supreme | total | constraint |
| 2  | amount    | 0       | 0       | 0       |       |            |
| 3  | material  | 7       | 11      | 15      | 0     | 154        |
| 4  | time      | 10      | 8       | 12      | 0     | 80         |
| 5  | reg stor  | 1       | 0       | 0       | 0     | 9          |
| 6  | prem stor | 0       | 1       | 0       | 0     | 6          |
| 7  | sup stor  | 0       | 0       | 1       | 0     | 5          |
| 8  | profit    | 150     | 175     | 250     | 0     |            |

The formulas in column E are

0

0

S5

хЗ

| а.<br> | A         | B       | C       | D       | E                        | F          |
|--------|-----------|---------|---------|---------|--------------------------|------------|
| 1      | Ê         | regular | premium | supreme | total                    | constraint |
| 2      | amount    | 0       | Ó       | 0       |                          |            |
| 3      | material  | 7       | 11      | 15      | =B3*B\$2+C3*C\$2+D3*D\$2 | 154        |
| 4      | time      | 10      | 8       | 12      | =B4*B\$2+C4*C\$2+D4*D\$2 | 80         |
| 5      | reg stor  | 1       | 0       | 0       | =B5*B\$2+C5*C\$2+D5*D\$2 | 9          |
| 6      | prem stor | 0       | 1       | 0       | =B6*B\$2+C6*C\$2+D6*D\$2 | 6          |
| 7      | sup stor  | 0       | 0       | 1       | =B7*B\$2+C7*C\$2+D7*D\$2 | 5          |
| 8      | profit    | 150     | 175     | 250     | =B8*B\$2+C8*C\$2+D8*D\$2 |            |

The Solver can be called and set up as

| Set Target Cell:                                                                                                    | Solve       |
|----------------------------------------------------------------------------------------------------|-------------|
| iqual To: <u>Max</u> Min <u>V</u> alue of: 0<br>By Changing Cells:                                                              | Close       |
| \$B\$2:\$D\$2                                                                                                    | Guess       |
|                                                                                                    |             |
| iubject to the Constraints:                                                                                                    | Options     |
| Subject to the Constraints:<br>\$B\$2 >= 0                                                                                      | Add         |
| Subject to the Constraints:<br>$B_2 >= 0$<br>$C_2 >= 0$<br>$C_2 = 0$                                                            | Add Options |
| 5ubject to the Constraints:<br>\$B\$2 >= 0<br>\$C\$2 >= 0<br>\$D\$2 >= 0<br>\$E\$3 <= \$F\$3                                    | Add Qptions |
| Subject to the Constraints:<br>\$B\$2 >= 0<br>\$C\$2 >= 0<br>\$D\$2 >= 0<br>\$D\$2 >= 0<br>\$E\$3 <= \$F\$3<br>\$E\$4 <= \$F\$4 | Add Qptions |

The resulting solution is

| 1 | A         | B       | C       | D        | E        | F          |
|---|-----------|---------|---------|----------|----------|------------|
| 1 | -         | regular | premium | supreme  | total    | constraint |
| 2 | amount    | 0       | 6       | 2.666667 |          |            |
| 3 | material  | 7       | 11      | 15       | 106      | 154        |
| 4 | time      | 10      | 8       | 12       | 80       | 80         |
| 5 | reg stor  | 1       | 0       | 0        | 0        | 9          |
| 6 | prem stor | 0       | 1       | 0        | 6        | 6          |
| 7 | sup stor  | 0       | 0       | 1        | 2.666667 | 5          |
| 8 | profit    | 150     | 175     | 250      | 1716.667 |            |

In addition, a sensitivity report can be generated as

|    | A B           | C                 | D               | E            | F           | G           | Н              |
|----|---------------|-------------------|-----------------|--------------|-------------|-------------|----------------|
| 1  | Microso       | ft Excel 11.0 Sen | sitivity Report |              | it di       |             | n († 17)<br>10 |
| 2  | Worksh        | eet: [Book1]Shee  | t1              |              |             |             |                |
| 3  | Report        | Created: 6/24/200 | 5 2:41:55 PM    |              |             |             |                |
| 4  |               |                   |                 |              |             |             |                |
| 5  | 3             |                   |                 |              |             |             |                |
| 6  | Adjustab      | ole Cells         |                 |              |             |             |                |
| 7  | a contraction |                   | Final           | Reduced      | Objective   | Allowable   | Allowable      |
| 8  | Cell          | Name              | Value           | Cost         | Coefficient | Increase    | Decrease       |
| 9  | \$B\$2        | amount regular    | 0               | -58.33333333 | 150         | 58.33333333 | 1E+30          |
| 10 | \$C\$2        | amount premium    | 6               | 0            | 175         | 1E+30       | 8.333333334    |
| 11 | \$D\$2        | amount supreme    | 2.666666667     | 0            | 250         | 12.5        | 70             |
| 12 |               |                   |                 |              |             |             |                |
| 13 | Constrai      | nts               |                 |              |             |             |                |
| 14 |               |                   | Final           | Shadow       | Constraint  | Allowable   | Allowable      |
| 15 | Cell          | Name              | Value           | Price        | R.H. Side   | Increase    | Decrease       |
| 16 | \$E\$3        | material total    | 106             | 0            | 154         | 1E+30       | 48             |
| 17 | \$E\$4        | time total        | 80              | 20.83333333  | 80          | 28          | 32             |
| 18 | \$E\$5        | reg stor total    | 0               | 0            | 9           | 1E+30       | 9              |
| 19 | \$E\$6        | prem stor total   | 6               | 8.333333334  | 6           | 4           | 3.5            |
| 20 | \$E\$7        | sup stor total    | 2.666666667     | 0            | 5           | 1E+30       | 2.333333333    |

(d) The high shadow price for time from the sensitivity analysis from (c) suggests that increasing time will result in the best increase in profit.

15.3 (a) To solve graphically, the constraints can be reformulated as the following straight lines

y = 6.22222 - 0.53333xy = 7.2727 - 0.90909xy = 9 - 2.5x

The objective function can be reformulated as

y = 0.8P - 1.4x

The constraint lines can be plotted on the *x*-*y* plane to define the feasible space. Then the objective function line can be superimposed for various values of *P* until it reaches the boundary. The result is  $P \cong 9.30791$  with  $x \cong 1.4$  and  $y \cong 5.5$ .

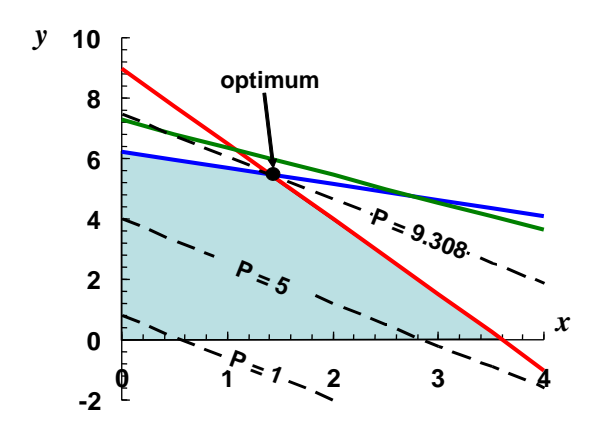

(b) The simplex tableau for the problem can be set up and solved as

| Basis                 | Р | X     | У     | S <sub>1</sub> | S <sub>2</sub> | S <sub>3</sub> | Solution | Intercept |
|-----------------------|---|-------|-------|----------------|----------------|----------------|----------|-----------|
| Р                     | 1 | -1.75 | -1.25 | 0              | 0              | 0              | 0        |           |
| S <sub>1</sub>        | 0 | 1.2   | 2.25  | 1              | 0              | 0              | 14       | 11.66667  |
| S <sub>2</sub>        | 0 | 1     | 1.1   | 0              | 1              | 0              | 8        | 8         |
| S <sub>3</sub>        | 0 | 2.5   | 1     | 0              | 0              | 1              | 9        | 3.6       |
|                       |   |       |       |                |                |                |          |           |
| Basis                 | Р | X     | У     | S₁             | S <sub>2</sub> | S <sub>3</sub> | Solution | Intercept |
| Р                     | 1 | 0     | -0.55 | 0              | 0              | 0.7            | 6.3      |           |
| S <sub>1</sub>        | 0 | 0     | 1.77  | 1              | 0              | -0.48          | 9.68     | 5.468927  |
| <b>S</b> <sub>2</sub> | 0 | 0     | 0.7   | 0              | 1              | -0.4           | 4.4      | 6.285714  |
| X                     | 0 | 1     | 0.4   | 0              | 0              | 0.4            | 3.6      | 9         |
|                       |   |       |       |                |                |                |          |           |
| Basis                 | Р | X     | У     | S₁             | S <sub>2</sub> | S₃             | Solution | Intercept |
| Р                     | 1 | 0     | 0     | 0.310734       | 0              | 0.550847       | 9.30791  |           |
| У                     | 0 | 0     | 1     | 0.564972       | 0              | -0.27119       | 5.468927 |           |
| S <sub>2</sub>        | 0 | 0     | 0     | -0.39548       | 1              | -0.21017       | 0.571751 |           |
| x                     | 0 | 1     | 0     | -0.22599       | 0              | 0.508475       | 1.412429 |           |

(c) An Excel spreadsheet can be set up to solve the problem as

|   | A            | B    | C    | D     | E          |
|---|--------------|------|------|-------|------------|
| 1 |              | х    | у    | total | constraint |
| 2 | amount       | 0    | Ó    |       |            |
| 3 | constraint 1 | 1.2  | 2.25 | 0     | 14         |
| 4 | constraint 2 | 1    | 1.1  | 0     | 8          |
| 5 | constraint 3 | 2.5  | 1    | 0     | 9          |
| 6 | profit       | 1.75 | 1.25 | 0     |            |

#### The formulas in column D are

| 1 | A            | B    | C    | D                | E          |
|---|--------------|------|------|------------------|------------|
| 1 |              | х    | у    | total            | constraint |
| 2 | amount       | 0    | 0    |                  |            |
| 3 | constraint 1 | 1.2  | 2.25 | =B3*B\$2+C3*C\$2 | 14         |
| 4 | constraint 2 | 1    | 1.1  | =B4*B\$2+C4*C\$2 | 8          |
| 5 | constraint 3 | 2.5  | 1    | =B5*B\$2+C5*C\$2 | 9          |
| 6 | profit       | 1.75 | 1.25 | =B6*B\$2+C6*C\$2 |            |

The Solver can be called and set up as

| S <u>e</u> t Target Cell: <b>#D\$6</b>                                                        | Solve   |
|-----------------------------------------------------------------------------------------------|---------|
| Equal To: <ul> <li>Max</li> <li>Min</li> <li>Value of:</li> </ul> 0 <u>By</u> Changing Cells: | Close   |
| \$B\$2:\$C\$2 Success                                                                         | )       |
|                                                                                               |         |
| Subject to the Constraints:                                                                   | Options |
| Subject to the Constraints:<br>\$D\$3 <= \$E\$3<br>\$D\$4 <= \$E\$4<br>▲ ▲                    | <br>    |
| Subject to the Constraints:           \$D\$3 <= \$E\$3                                        |         |
| Subject to the Constraints:           \$D\$3 <= \$E\$3                                        | Options |

The resulting solution is

|   | A            | В        | C        | D        | E          |
|---|--------------|----------|----------|----------|------------|
| 1 |              | Х        | у        | total    | constraint |
| 2 | amount       | 1.412429 | 5.468927 |          |            |
| 3 | constraint 1 | 1.2      | 2.25     | 14       | 14         |
| 4 | constraint 2 | 1        | 1.1      | 7.428249 | 8          |
| 5 | constraint 3 | 2.5      | 1        | 9        | 9          |
| 6 | profit       | 1.75     | 1.25     | 9.30791  |            |

15.4 (a) To solve graphically, the constraints can be reformulated as the following straight lines

y = 20 - 2.5xy = 10 - 10xy = 8 - 0.5x

The objective function can be reformulated as

y = 0.125P - 0.75x

The constraint lines can be plotted on the *x*-*y* plane to define the feasible space. Then the objective function line can be superimposed for various values of *P* until it reaches the boundary. The result is  $P \cong 72$  with  $x \cong 4$  and  $y \cong 6$ .

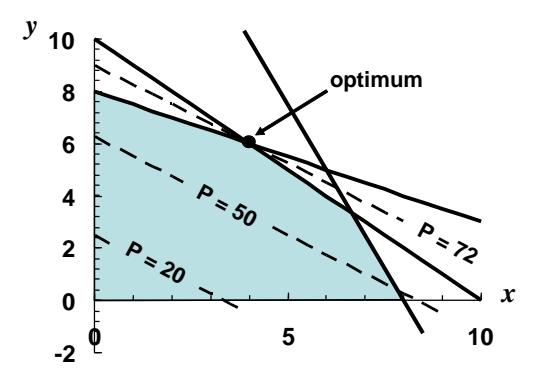

(b) The simplex tableau for the problem can be set up and solved as

| Basis          | Р | X   | у  | S <sub>1</sub> | S <sub>2</sub> | S₃             | Solution | Intercept |
|----------------|---|-----|----|----------------|----------------|----------------|----------|-----------|
| Р              | 1 | -6  | -8 | 0              | 0              | 0              | 0        |           |
| S <sub>1</sub> | 0 | 5   | 2  | 1              | 0              | 0              | 40       | 20        |
| S <sub>2</sub> | 0 | 6   | 6  | 0              | 1              | 0              | 60       | 10        |
| S <sub>3</sub> | 0 | 2   | 4  | 0              | 0              | 1              | 32       | 8         |
|                |   |     |    |                |                |                |          |           |
| Basis          | Р | x   | У  | S₁             | S <sub>2</sub> | S <sub>3</sub> | Solution | Intercept |
| Р              | 1 | -2  | 0  | 0              | 0              | 2              | 64       |           |
| S <sub>1</sub> | 0 | 4   | 0  | 1              | 0              | -0.5           | 24       | 6         |
| S <sub>2</sub> | 0 | 3   | 0  | 0              | 1              | -1.5           | 12       | 4         |
| У              | 0 | 0.5 | 1  | 0              | 0              | 0.25           | 8        | 16        |
|                |   |     |    |                |                |                |          |           |
| Basis          | Р | X   | у  | S₁             | S <sub>2</sub> | S <sub>3</sub> | Solution | Intercept |
| Р              | 1 | 0   | 0  | 0              | 0.666667       | 1              | 72       |           |
| S <sub>1</sub> | 0 | 0   | 0  | 1              | -1.33333       | 1.5            | 8        |           |
| х              | 0 | 1   | 0  | 0              | 0.333333       | -0.5           | 4        |           |
| У              | 0 | 0   | 1  | 0              | -0.16667       | 0.5            | 6        |           |

(c) An Excel spreadsheet can be set up to solve the problem as

| 1 | A            | B | C | D     | E          |
|---|--------------|---|---|-------|------------|
| 1 |              | х | У | total | constraint |
| 2 | amount       | 0 | Ó |       |            |
| 3 | constraint 1 | 5 | 2 | 0     | 40         |
| 4 | constraint 2 | 6 | 6 | 0     | 60         |
| 5 | constraint 3 | 2 | 4 | 0     | 32         |
| 6 | profit       | 6 | 8 | 0     |            |

The formulas in column D are

|   | A            | В | C | D                | E          |
|---|--------------|---|---|------------------|------------|
| 1 | 15           | х | У | total            | constraint |
| 2 | amount       | 0 | 0 |                  |            |
| 3 | constraint 1 | 5 | 2 | =B3*B\$2+C3*C\$2 | 40         |
| 4 | constraint 2 | 6 | 6 | =B4*B\$2+C4*C\$2 | 60         |
| 5 | constraint 3 | 2 | 4 | =B5*B\$2+C5*C\$2 | 32         |
| 6 | profit       | 6 | 8 | =B6*B\$2+C6*C\$2 |            |

| Solver Parameters                                                                                           |                |
|----------------------------------------------------------------------------------------------------|----------------|
| Set Target Cell:<br>Equal To:<br>Max Min Value of:<br>By Changing Cells:                                    | Solve<br>Close |
| \$B\$2:\$C\$2 Guess Subject to the Constraints:                                                             | Options        |
| \$D\$3 <= \$E\$3<br>\$D\$4 <= \$E\$4<br>\$D\$5 <= \$E\$5<br><u>A</u> dd<br><u>C</u> hange<br><u>D</u> elete | Reset All      |

The resulting solution is

| 1 | A            | В | C | D     | E          |
|---|--------------|---|---|-------|------------|
| 1 |              | х | у | total | constraint |
| 2 | amount       | 4 | 6 |       |            |
| 3 | constraint 1 | 5 | 2 | 32    | 40         |
| 4 | constraint 2 | 6 | 6 | 60    | 60         |
| 5 | constraint 3 | 2 | 4 | 32    | 32         |
| 6 | profit       | 6 | 8 | 72    |            |

15.5 An Excel spreadsheet can be set up to solve the problem as

|   | A           | В |
|---|-------------|---|
| 1 | X           | 0 |
| 2 | У           | 0 |
| 3 | f(x,y)      | 0 |
| 4 | Constraint: |   |
| 5 | 2x+γ=       | 0 |

The formulas are

|   | A           | В                 |
|---|-------------|-------------------|
| 1 | x           | 0                 |
| 2 | У           | 0                 |
| 3 | f(x,y)      | =1.2*B1+2*B2-B2^3 |
| 4 | Constraint: |                   |
| 5 | 2x+y=       | =2*B1+B2          |

The Solver can be called and set up as

| olver Parameters                                                       |                   |
|------------------------------------------------------------------------|-------------------|
| Set Target Cell: \$8\$3                                                | <u>S</u> olve     |
| Equal To: <u>Max</u> <u>Min</u> <u>Value of:</u><br>By Changing Cells: | Close             |
| \$B\$1:\$B\$2                                                          |                   |
| Subject to the Constraints:                                            | Options           |
| \$B\$5 <= 2                                                            |                   |
|                                                                        | <u>R</u> eset All |
| Delete                                                                 | Help              |

# The resulting solution is

| 1 | A           | В        |
|---|-------------|----------|
| 1 | X           | 0.658435 |
| 2 | У           | 0.68313  |
| 3 | f(x,y)      | 1.837588 |
| 4 | Constraint: |          |
| 5 | 2x+y=       | 2        |

#### 15.6 An Excel spreadsheet can be set up to solve the problem as

|   | A           | В |
|---|-------------|---|
| 1 | x           | 0 |
| 2 | у           | 0 |
| 3 | f(x,y)      | 0 |
| 4 | Constraints |   |
| 5 | x^2+y^2     | 0 |
| 6 | x+2γ        | 0 |

# The formulas are

|   | A            | В            | 2 |
|---|--------------|--------------|---|
| 1 | x            | 0            | Ī |
| 2 | y .          | 0            |   |
| 3 | f(x,y)       | =15*B1+15*B2 |   |
| 4 | Constraints: |              |   |
| 5 | x^2+y^2      | =B1^2+B2^2   |   |
| 6 | x+2y         | =B1+2*B2     |   |

The Solver can be called and set up as

| Solver Parameters                                                                      |                   |
|----------------------------------------------------------------------------------------|-------------------|
| Set Target Cell:                                                                       | Solve             |
| Equal To: <ul> <li>Max</li> <li>Min</li> <li>Value of:</li> </ul> 0 By Changing Cells: | Close             |
| \$B\$1:\$B\$2                                                                          |                   |
| Subject to the Constraints:                                                            | Options           |
| \$B\$5 <= 1<br>\$B\$6 <= 2.1                                                           |                   |
|                                                                                        | <u>R</u> eset All |
|                                                                                        |                   |

The resulting solution is

|   | A          | В        |
|---|------------|----------|
| 1 | х          | 0.727247 |
| 2 | У          | 0.686377 |
| 3 | f(x,y)     | 21.20435 |
| 4 | Constraint | ts:      |
| 5 | x^2+y^2    | 1.000001 |
| 6 | x+2y       | 2.1      |

**15.7** (a) The function and the constraint can be plotted and as shown indicate a solution of x = 2 and y = 1.

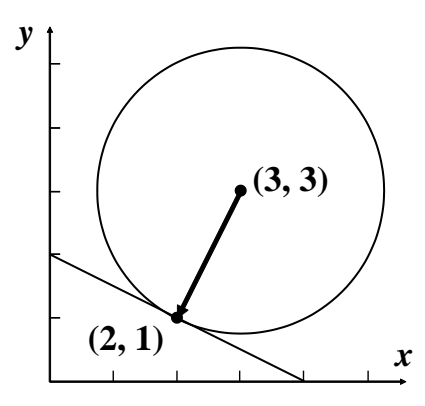

(b) An Excel spreadsheet can be set up to solve the problem as

|   | A          | В   | С | D |
|---|------------|-----|---|---|
| 1 | x          | 0   |   |   |
| 2 | y          | 0   |   |   |
| 3 | Minimize   | 124 |   |   |
| 4 | f(x,y)     | 18  |   |   |
| 5 | Subject to |     |   |   |
| 6 | x+2y =     | 0   | = | 4 |

The formulas are

|   | A          | В                  | С | D |
|---|------------|--------------------|---|---|
| 1 | x          | 0                  |   |   |
| 2 | Y          | 0                  |   |   |
| 3 | Minimize   | 1                  |   |   |
| 4 | f(x,y)     | =(B1-3)^2+(B2-3)^2 |   |   |
| 5 | Subject to |                    |   |   |
| 6 | x+2y =     | =B1+2*B2           |   | 4 |

| Solver Parameters                                                                   |                |
|-------------------------------------------------------------------------------------|----------------|
| Set Target Cell:<br>Equal To: <u>Max</u> Min <u>V</u> alue of: 0 By Changing Cells: | Solve<br>Close |
| \$B\$1:\$B\$2 Guess Subject to the Constraints:  \$B\$6 = \$D\$6                    | Options        |
|                                                                                     | Reset All      |

The resulting solution is

| 2 | A          | B | С           | D |
|---|------------|---|-------------|---|
| 1 | x          | 2 |             | - |
| 2 | У          | 1 |             |   |
| 3 | Minimize   |   |             |   |
| 4 | f(x,y)     | 5 |             |   |
| 5 | Subject to |   |             |   |
| 6 | x+2y =     | 4 | 18 <b>4</b> | 4 |

**15.8** This problem can be solved with a variety of software tools.

Excel: An Excel spreadsheet can be set up to solve the problem as

| 9 | A        | В |
|---|----------|---|
| 1 | x        | 0 |
| 2 | у        | 0 |
| 3 | Maximize |   |
| 4 | f(x,y)   | 0 |

The formulas are

| - | A        | В                                   | 0 |
|---|----------|-------------------------------------|---|
| 1 | x        | 0                                   |   |
| 2 | Y        | 0                                   |   |
| 3 | Maximize |                                     |   |
| 4 | f(x,y)   | =2.25*B1*B2+1.75*B2-1.5*B1*2-2*B2*2 |   |

| 5et Target Cell: 🚯 4 💽                                                           | Solve     |
|----------------------------------------------------------------------------------|-----------|
| Equal To: <u>Max</u> <u>Min</u> <u>Value of</u> : <u>0</u><br>By Changing Cells: | Close     |
| \$B\$1:\$B\$2 Guess                                                              |           |
| Subject to the Constraints:                                                      | Options   |
| <u>Add</u>                                                                       |           |
|                                                                                  | Reset All |
|                                                                                  |           |

The resulting solution is

| 6 | A        | В        |
|---|----------|----------|
| 1 | X        | 0.567568 |
| 2 | У        | 0.756757 |
| 3 | Maximize |          |
| 4 | f(x,y)   | 0.662162 |

# MATLAB: Set up an M-file to hold the negative of the function

function f=fxy(x)
f = -(2.25\*x(1)\*x(2)+1.75\*x(2)-1.5\*x(1)^2-2\*x(2)^2);

Then, the MATLAB function fminsearch can be used to determine the maximum:

**15.9** This problem can be solved with a variety of software tools.

Excel: An Excel spreadsheet can be set up to solve the problem as

| 1 | A        | В |
|---|----------|---|
| 1 | X        | 0 |
| 2 | у        | 0 |
| 3 | Maximize |   |
| 4 | f(x,y)   | 0 |

The formulas are

| Ê. | A        | В                                     |
|----|----------|---------------------------------------|
| 1  | x        | 0 0                                   |
| 2  | У        | 0                                     |
| 3  | Maximize |                                       |
| 4  | f(x,y)   | =4*B1+2*B2+B1*2-2*B1*4+2*B1*B2-3*B2*2 |

| Solver Parameters                                                                |                        |
|----------------------------------------------------------------------------------|------------------------|
| Set Target Cell: \$B\$4 5<br>Equal To: Max Min Value of: 0<br>By Changing Cells: | <u>S</u> olve<br>Close |
| \$B\$1:\$B\$2  Guess Subject to the Constraints: Add                             | Options                |
| Change<br>Delete                                                                 | Reset All              |

#### The resulting solution is

| 2 | A        | В        |
|---|----------|----------|
| 1 | X        | 0.96758  |
| 2 | Y        | 0.65586  |
| 3 | Maximize |          |
| 4 | f(x,y)   | 4.344006 |

MATLAB: Set up an M-file to hold the negative of the function

```
function f=fxy(x)
f = -(4*x(1)+2*x(2)+x(1)^2-2*x(1)^4+2*x(1)*x(2)-3*x(2)^2);
```

Then, the MATLAB function fminsearch can be used to determine the maximum:

**15.10** (a) This problem can be solved graphically by using a software package to generate a contour plot of the function. For example, the following plot can be developed with Excel. As can be seen, a minimum occurs at approximately x = 3.3 and y = -0.7.

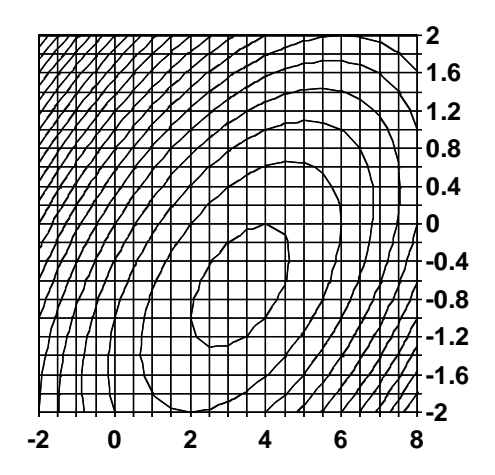

(b) We can use a software package like MATLAB to determine the minimum by first setting up an M-file to hold the function as

function f=fxy(x) f =  $-8 \times (1) \times (1)^{2+12} \times (2) + 4 \times (2)^{2-2} \times (1) \times (2)$ ;

Then, the MATLAB function fminsearch can be used to determine the location of the minimum as:

```
>> x=fminsearch(@fxy,[0,0])
```

x = 3.3333 -0.6666

Thus, x = 3.3333 and y = -0.6666.

(c) A software package like MATLAB can then be used to evaluate the function value at the minimum as in

```
>> fopt=fxy(x)
fopt =
    -17.3333
```

(d) We can verify that this is a minimum as follows

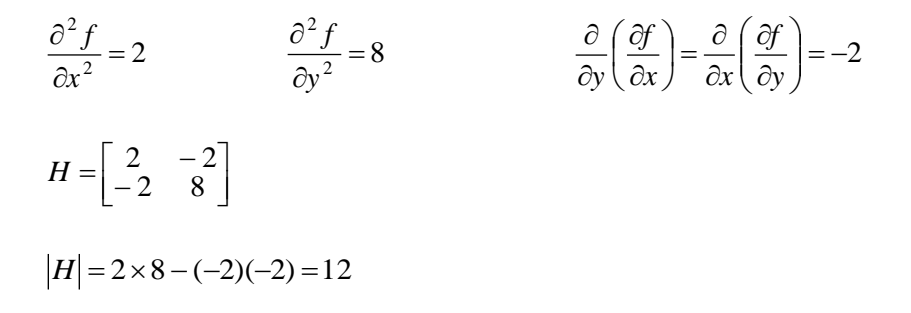

Therefore the result is a minimum because |H| > 0 and  $\partial^2 f / \partial x^2 > 0$ .

15.11 The volume of a right circular cone can be computed as

$$V = \frac{\pi r^2 h}{3}$$

where r = the radius and h = the height. The area of the cone's side is computed as

$$A_s = \pi rs$$

where s = the length of the side which can be computed as

$$s = \sqrt{r^2 + h^2}$$

The area of the circular cover is computed as

$$A_c = \pi r^2$$

(a) Therefore, the optimization problem with no side slope constraint can be formulated as

minimize  $C = 100V + 50A_s + 25A_c$ 

subject to

 $V \ge 50$ 

A solution can be generated in a number of different ways. For example, using Excel

|    | A              | В           | C       | D  | E       |
|----|----------------|-------------|---------|----|---------|
| 1  | Decision varia | ibles:      |         |    |         |
| 2  | rad            | 1           |         |    |         |
| 3  | h              | 1           |         |    |         |
| 4  | 1              |             |         |    |         |
| 5  | Computed val   | ues:        |         |    |         |
| 6  | S              | 1.414213562 |         |    |         |
| 7  | slope          | 0.785398163 | radians | 45 | degrees |
| 8  | Side area      | 4.442882938 |         |    |         |
| 9  | Lid area       | 3.141592654 |         |    |         |
| 10 |                |             |         |    |         |
| 11 | Constraints:   |             |         |    |         |
| 12 | Volume         | 1.047197551 | >=      | 50 |         |
| 13 |                |             |         |    |         |
| 14 |                |             |         |    |         |
| 15 | Objective fund | tion:       |         |    |         |
| 16 | Area cost      | \$ 50.00    |         |    |         |
| 17 | Volume cost    | \$ 100.00   |         |    |         |
| 18 | Lid cost       | \$ 25.00    |         |    |         |
| 19 | 0              |             |         |    |         |
| 20 | Total cost     | \$ 405.40   |         |    |         |

The underlying formulas can be displayed as

|    | A                   | В                      | C       | D            | E       |
|----|---------------------|------------------------|---------|--------------|---------|
| 1  | Decision variables: |                        | -       |              |         |
| 2  | rad                 | 1                      |         |              |         |
| 3  | h                   | 1                      |         |              |         |
| 4  |                     |                        |         |              |         |
| 5  | Computed values:    |                        |         |              |         |
| 6  | s                   | =SQRT(B2^2+B3^2)       |         |              |         |
| 7  | slope               | =ATAN(B3/B2)           | radians | =B7*180/PI() | degrees |
| 8  | Side area           | =PI()*B2*B6            |         |              | -       |
| 9  | Lid area            | =PI0*B2^2              |         |              |         |
| 10 |                     | P                      |         |              |         |
| 11 | Constraints:        |                        |         |              |         |
| 12 | Volume              | =PI()*B2^2*B3/3        | >=      | 50           |         |
| 13 |                     |                        |         |              |         |
| 14 |                     |                        |         |              |         |
| 15 | Objective function: |                        |         |              |         |
| 16 | Area cost           | 50                     |         |              |         |
| 17 | Volume cost         | 100                    |         |              |         |
| 18 | Lid cost            | 25                     |         |              |         |
| 19 |                     |                        |         |              |         |
| 20 | Total cost          | =B16*B8+B17*B12+B18*B9 |         |              |         |

The Solver can be implemented as

| Solver Parameters                                                                          |                        |
|--------------------------------------------------------------------------------------------|------------------------|
| Set Target Cell:         #8#20         Image: Cell Set Set Set Set Set Set Set Set Set Set | <u>S</u> olve<br>Close |
| \$B\$2:\$B\$3 Guess Subject to the Constraints:  \$B\$12 >= \$P\$12                        | Options                |
| Change                                                                                     | Reset All              |

## The result is

|    | A              | В           | C       | D        | E       |
|----|----------------|-------------|---------|----------|---------|
| 1  | Decision varia | bles:       |         |          |         |
| 2  | rad            | 2.844611637 |         |          |         |
| 3  | h              | 5.900589766 |         | 1 1      |         |
| 4  |                |             |         |          |         |
| 5  | Computed val   | ues:        |         |          |         |
| 6  | S              | 6.550478986 |         |          |         |
| 7  | slope          | 1.121579609 | radians | 64.26178 | degrees |
| 8  | Side area      | 58.5390827  |         |          |         |
| 9  | Lid area       | 25.4211877  |         | 1        |         |
| 10 |                |             |         |          |         |
| 11 | Constraints:   |             |         | 1        |         |
| 12 | Volume         | 50          | >=      | 50       |         |
| 13 |                |             |         |          |         |
| 14 |                |             |         |          |         |
| 15 | Objective func | tion:       |         |          |         |
| 16 | Area cost      | \$ 50.00    |         |          |         |
| 17 | Volume cost    | \$ 100.00   |         |          |         |
| 18 | Lid cost       | \$ 25.00    |         |          |         |
| 19 |                |             |         | 1 1      |         |
| 20 | Total cost     | \$ 8,562.48 |         | 1        |         |

(b) The optimization problem with the side slope constraint can be formulated as

minimize  $C = 100V + 50A_s + 25A_c$ 

subject to

 $\frac{V \ge 50}{\frac{h}{r} \le 1}$ 

A solution can be generated in a number of different ways. For example, using Excel

|    | A              | В           | C       | D  | E       |
|----|----------------|-------------|---------|----|---------|
| 1  | Decision varia | bles:       | -       |    |         |
| 2  | rad            | 1           |         |    |         |
| 3  | h              | 1           | 1       |    |         |
| 4  |                |             |         |    |         |
| 5  | Computed val   | Jes:        |         |    |         |
| 6  | S              | 1.414213562 |         |    |         |
| 7  | slope          | 0.785398163 | radians | 45 | degrees |
| 8  | Side area      | 4.442882938 |         |    |         |
| 9  | Lid area       | 3.141592654 |         |    |         |
| 10 |                |             |         |    |         |
| 11 | Constraints:   |             |         |    |         |
| 12 | Volume         | 1.047197551 | >=      | 50 |         |
| 13 | slope          | 45          | <=      | 45 |         |
| 14 |                |             |         |    |         |
| 15 | Objective func | tion:       |         |    |         |
| 16 | Area cost      | \$ 50.00    |         |    |         |
| 17 | Volume cost    | \$ 100.00   |         |    |         |
| 18 | Lid cost       | \$ 25.00    |         |    |         |
| 19 |                | 1.025       |         |    |         |
| 20 | Total cost     | \$ 405.40   |         |    |         |

The underlying formulas can be displayed as

|    | A                   | В                      | C       | D            | E       |
|----|---------------------|------------------------|---------|--------------|---------|
| 1  | Decision variables: |                        |         |              |         |
| 2  | rad                 | 1                      |         |              |         |
| 3  | h                   | 1                      |         |              |         |
| 4  |                     |                        |         |              |         |
| 5  | Computed values:    |                        |         |              |         |
| 6  | S                   | =SQRT(B2^2+B3^2)       |         |              |         |
| 7  | slope               | =ATAN(B3/B2)           | radians | =B7*180/PI() | degrees |
| 8  | Side area           | =PI()*B2*B6            |         |              |         |
| 9  | Lid area            | =PI()*B2^2             |         |              |         |
| 10 |                     |                        |         |              |         |
| 11 | Constraints:        |                        |         |              |         |
| 12 | Volume              | =PI()*B2^2*B3/3        | >=      | 50           |         |
| 13 | slope               | =D7                    | <=      | 45           |         |
| 14 |                     | 3                      |         |              |         |
| 15 | Objective function: |                        |         |              |         |
| 16 | Area cost           | 50                     |         |              |         |
| 17 | Volume cost         | 100                    |         |              |         |
| 18 | Lid cost            | 25                     |         |              |         |
| 19 |                     |                        |         |              |         |
| 20 | Total cost          | =B16*B8+B17*B12+B18*B9 |         |              |         |

The Solver can be implemented as

| Set Target Cell: BS20                                   |        | <u>S</u> olve |
|---------------------------------------------------------|--------|---------------|
| Equal To: O Max O Min O Value of:<br>By Changing Cells: | 0      | Close         |
| \$B\$2:\$B\$3                                           | Guess  |               |
| Subject to the Constraints:                             |        | Options       |
| \$B\$12 >= \$D\$12<br>\$B\$13 <= \$D\$13                | Add    |               |
|                                                         |        | Reset All     |
| ~                                                       | Delete |               |

#### The result is

|    | A              | B           | C       | D  | E       |
|----|----------------|-------------|---------|----|---------|
| 1  | Decision varia | bles:       | 1       |    |         |
| 2  | rad            | 3.627831676 |         |    |         |
| 3  | h              | 3.627831676 | 1       |    |         |
| 4  |                |             |         |    |         |
| 5  | Computed value | Jes:        |         |    |         |
| 6  | S              | 5.130528758 |         |    |         |
| 7  | slope          | 0.785398163 | radians | 45 | degrees |
| 8  | Side area      | 58.47350507 |         |    |         |
| 9  | Lid area       | 41.34701196 |         |    |         |
| 10 | 20<br>10000    |             |         |    |         |
| 11 | Constraints:   | 1           | 1       |    |         |
| 12 | Volume         | 49.9999999  | >=      | 50 |         |
| 13 | slope          | 45          | <=      | 45 |         |
| 14 |                |             |         |    |         |
| 15 | Objective func | tion:       |         |    |         |
| 16 | Area cost      | \$ 50.00    | 1       |    |         |
| 17 | Volume cost    | \$ 100.00   |         |    |         |
| 18 | Lid cost       | \$ 25.00    |         |    |         |
| 19 |                |             | 1       |    |         |
| 20 | Total cost     | \$ 8,957.35 |         |    |         |

**15.12** Assuming that the amounts of the two-door and four-door models are  $x_1$  and  $x_2$ , respectively, the linear programming problem can be formulated as

Maximize:  $z = 13,500x_1 + 15,000x_2$ 

subject to

 $\begin{array}{l} 15x_1 + 20x_2 \leq 8,000 \\ 700x_1 + 500x_2 \leq 240,000 \\ x_1 \leq 400 \\ x_2 \leq 350 \\ x_1, x_2 \geq 0 \end{array}$ 

(a) To solve graphically, the constraints can be reformulated as the following straight lines

 $x_2 = 400 - 0.75x_1$ 

 $x_2 = 480 - 1.4x_1$  $x_1 = 400$  $x_2 = 350$ 

The objective function can be reformulated as

 $x_2 = (1/15,000)z - 0.9x_1$ 

The constraint lines can be plotted on the  $x_1$ - $x_2$  plane to define the feasible space. Then the objective function line can be superimposed for various values of z until it reaches the boundary. The result is  $z \cong$ \$6,276,923 with  $x_1 \cong 123.08$  and  $x_2 \cong 307.69$ .

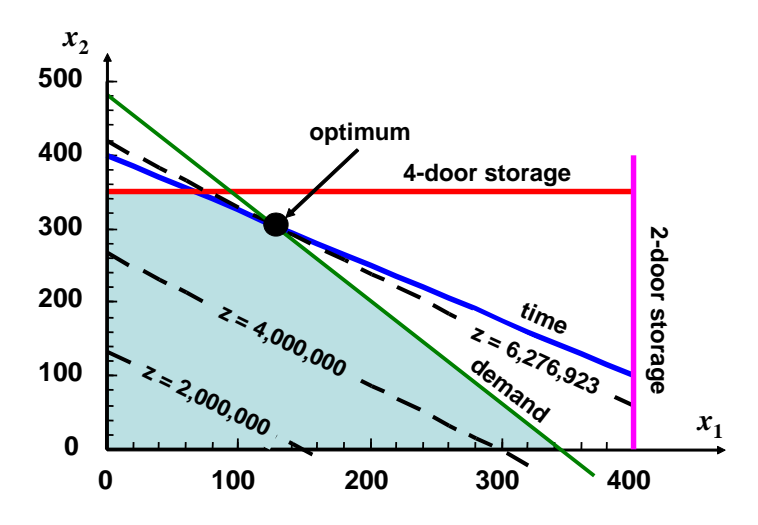

(b) The solution can be generated with Excel as in the following worksheet

|   | A       | В     | C     | D     | E          |
|---|---------|-------|-------|-------|------------|
| 1 |         | x1    | х2    | total | constraint |
| 2 | amount  | 0     | 0     |       |            |
| 3 | time    | 15    | 20    | 0     | 8000       |
| 4 | demand  | 700   | 500   | 0     | 240000     |
| 5 | Storage | 1     |       | 0     | 400        |
| 6 | Storage |       | 1     | 0     | 350        |
| 7 | profit  | 13500 | 15000 | 0     |            |

| 1 | A       | B     | C     | D                | E          |
|---|---------|-------|-------|------------------|------------|
| 1 | 1       | x1    | x2    | total            | constraint |
| 2 | amount  | 122   | 308   |                  |            |
| 3 | time    | 15    | 20    | =B3*B\$2+C3*C\$2 | 8000       |
| 4 | demand  | 700   | 500   | =B4*B\$2+C4*C\$2 | 240000     |
| 5 | Storage | 1     |       | =B5*B\$2+C5*C\$2 | 400        |
| 6 | Storage |       | 1     | =B6*B\$2+C6*C\$2 | 350        |
| 7 | profit  | 13500 | 15000 | =B7*B\$2+C7*C\$2 |            |

The underlying formulas can be displayed as

The Solver can be implemented as

| Set Target Cell: \$D\$7                                                                                                    | Solve       |
|----------------------------------------------------------------------------------------------------|-------------|
| Equal To: ③ <u>M</u> ax 〇 Mi <u>n</u> 〇 <u>V</u> alue of:<br>By Changing Cells:                                                                                                    | 0 Close     |
| \$B\$2:\$C\$2                                                                                                    | Guess       |
| Andreas and the second second se |             |
| Subject to the Constraints:                                                                                                    | Options     |
| Subject to the Constraints:<br>\$B\$2 = integer                                                                                                    | <u>A</u> dd |
| Subject to the Constraints:<br>\$B\$2 = integer<br>\$C\$2 = integer<br>\$D\$3 <= \$E\$3                                                                                                    | Add Options |
| Subject to the Constraints:<br>\$B\$2 = integer<br>\$C\$2 = integer<br>\$D\$3 <= \$E\$3<br>\$D\$4 <= \$E\$4<br>\$D\$4 <= \$E\$4                                                                                                    | Add Qptions |

Notice how, along with the other constraints, we have specified that the decision variables must be integers. The result of running Solver is

| 1 | A       | В     | C     | D       | E          |
|---|---------|-------|-------|---------|------------|
| 1 |         | x1    | x2    | total   | constraint |
| 2 | amount  | 122   | 308   |         |            |
| 3 | time    | 15    | 20    | 7990    | 8000       |
| 4 | demand  | 700   | 500   | 239400  | 240000     |
| 5 | Storage | 1     |       | 122     | 400        |
| 6 | Storage |       | 1     | 308     | 350        |
| 7 | profit  | 13500 | 15000 | 6267000 |            |

Thus, because we have constrained the decision variables to be integers, the maximum profit is slightly smaller than that obtained graphically in part (a).

15.13 (a) First, we define the decision variables as

 $x_1$  = number of clubs produced  $x_2$  = number of axes produced

The damages can be parameterized as

damage/club = 2(0.45) + 1(0.65) = 1.55 maim equivalents damage/axe = 2(0.70) + 1(0.35) = 1.75 maim equivalents

The linear programming problem can then be formulated as

maximize  $Z = 1.55x_1 + 1.75x_2$ 

subject to

 $5.1x_1 + 3.2x_2 \le 240 \quad \text{(materials)} \\ 2.1x_1 + 4.3x_2 \le 200 \quad \text{(time)} \\ x_1, x_2 \ge 0 \quad \text{(positivity)} \end{cases}$ 

(b) and (c) To solve graphically, the constraints can be reformulated as the following straight lines

 $x_2 = 75 - 1.59375x_1$  $x_2 = 46.51163 - 0.488372x_1$ 

The objective function can be reformulated as

 $x_2 = (1/1.75)Z - 0.885714x_1$ 

The constraint lines can be plotted on the  $x_1$ - $x_2$  plane to define the feasible space. Then the objective function line can be superimposed for various values of Z until it reaches the boundary. The result is  $Z \cong 99.3$  with  $x_1 \cong 25.8$  and  $x_2 \cong 33.9$ .

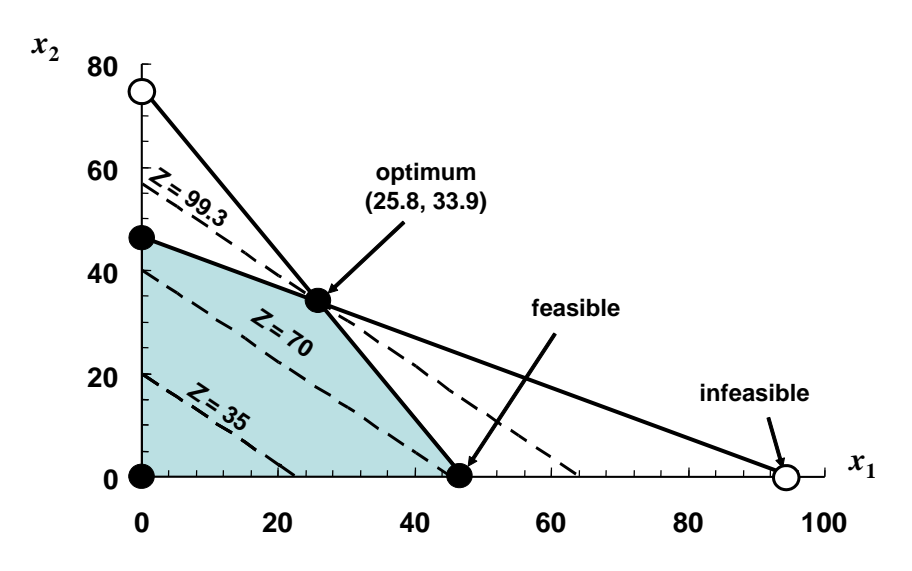

(d) The solution can be generated with Excel as in the following worksheet

|    | A         | B    | C    | D     | E          |
|----|-----------|------|------|-------|------------|
| 1  | 15<br>    | club | axe  | value |            |
| 2  | kills     | 0.45 | 0.7  | 2     |            |
| 3  | maims     | 0.65 | 0.35 | 1     |            |
| 4  |           |      |      |       |            |
| 5  | 1         | x1   | x2   | total | constraint |
| 6  | quantity  | 0    | 0    |       |            |
| 7  | materials | 5.1  | 3.2  | 0     | 240        |
| 8  | time      | 2.1  | 4.3  | 0     | 200        |
| 9  | 1         |      |      |       |            |
| 10 | damage    | 1.55 | 1.75 | 0     |            |

The underlying formulas can be displayed as

| 1  | A         | В            | C             | D              | E          |
|----|-----------|--------------|---------------|----------------|------------|
| 1  |           | club         | axe           | value          |            |
| 2  | kills     | 0.45         | 0.7           | 2              |            |
| 3  | maims     | 0.65         | 0.35          | 1              |            |
| 4  |           |              | 1 200 000000. |                |            |
| 5  |           | x1           | x2            | total          | constraint |
| 6  | quantity  | 25           | 34            |                |            |
| 7  | materials | 5.1          | 3.2           | =B7*B6+C7*C6   | 240        |
| 8  | time      | 2.1          | 4.3           | =B8*B6+C8*C6   | 200        |
| 9  |           |              |               |                |            |
| 10 | damage    | =D2*B2+D3*B3 | =D2*C2+D3*C3  | =B10*B6+C10*C6 |            |

The Solver can be implemented as

| Solver Parameters                                                                                                    |                        |
|----------------------------------------------------------------------------------------------------|------------------------|
| Set Target Cell:         \$D\$10         Set           Equal To: <u>Max</u> <u>Min</u> <u>V</u> alue of: <u>0</u> <u>0</u> | <u>S</u> olve<br>Close |
| \$B\$6:\$C\$6 Guess Subject to the Constraints:                                                                            | Options                |
| \$B\$5 = integer       Add         \$C\$6 = integer       Change         \$D\$7 <= \$E\$7                                  | Reset All              |

Notice how, along with the other constraints, we have specified that the decision variables must be integers. The result of running Solver is

|    | A         | B    | C    | D     | E          |
|----|-----------|------|------|-------|------------|
| 1  | 65 - E-   | club | axe  | value |            |
| 2  | kills     | 0.45 | 0.7  | 2     |            |
| 3  | maims     | 0.65 | 0.35 | 1     |            |
| 4  |           |      |      | 11    |            |
| 5  |           | x1   | x2   | total | constraint |
| 6  | quantity  | 25   | 34   |       |            |
| 7  | materials | 5.1  | 3.2  | 236.3 | 240        |
| 8  | time      | 2.1  | 4.3  | 198.7 | 200        |
| 9  | -         |      |      |       |            |
| 10 | damage    | 1.55 | 1.75 | 98.25 |            |

Thus, because we have constrained the decision variables to be integers, the maximum damage is slightly smaller than that obtained graphically in part (c).